## Update procedure for DayClock 10 (TM1010) - EN

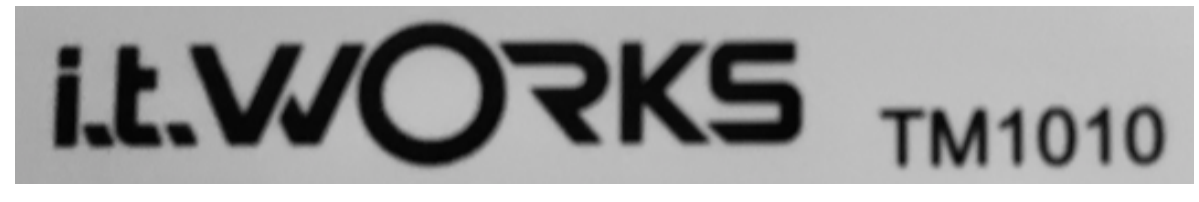

(sub-instructions are not always shown)

Note, sometimes you may have to swipe the screen up or down to find an option.

- 1. Use the 3-finger option to select the DayClock "Settings" menu.
- 2. Make sure your WiFi is active on the DayClock.
- 3. Now, from this DayClock "Settings" menu, swipe down the screen and select the "gear".
- 4. Select "Apps"
- 5. Select the currently visible gear wheel at the top right.
- 6. Select "Home screen app"
- 7. Select "Launcher3"
- 8. Press 2x on the triangle  $\triangleleft$  on the bottom menu line.
- 9. Swipe up and select "Security"
- 10. Swipe up again and select "Unknown sources"
- 11. Press "OK" (ball goes to the right)
- 12. Press the circle  $\odot$  on the bottom menu line.
- 13. Select "Chrome"... and if necessary "accept, continue, no thanks"
- 14. Type the web address on the top menu line: https://bit.ly/dayclockduo
- 15. Select "enter" (arrow right on your keyboard)
- 16. Type the web address on the top menu line: http://bit.ly/2zdkEFB
- 17. Select "enter" (arrow right on your keyboard)
- 18. Chrome needs access... choose "Continue, Allow" if necessary
- 19. Swipe the screen down and select "duo.apk"
- 20. Select "Install"... the software will be installed.
- 21. Swipe the screen down and select "tc-agenda-10-update.apk"
- 22. Select "Install"... the software will be installed.
- 23. Select "done"
- 24. Swipe the screen down and select the gear again.
- 25. Select "Security" again.
- 26. Now turn off "Unknown Sources"! (bullet goes to the left).
- 27. Select the triangle  $\triangleleft$  on the bottom menu bar.
- 28. Swipe the screen down and select "Apps"
- 29. Select the currently visible gear wheel at the top right.
- 30. Select "Home screen app"
- 31. Select "Clock"

- 32. Press the circle  $\odot$  on the bottom menu line.
- 33. You now have the latest version
- 34. Now you must log-out and log-in into the App again to synchronise it with the DayClock.